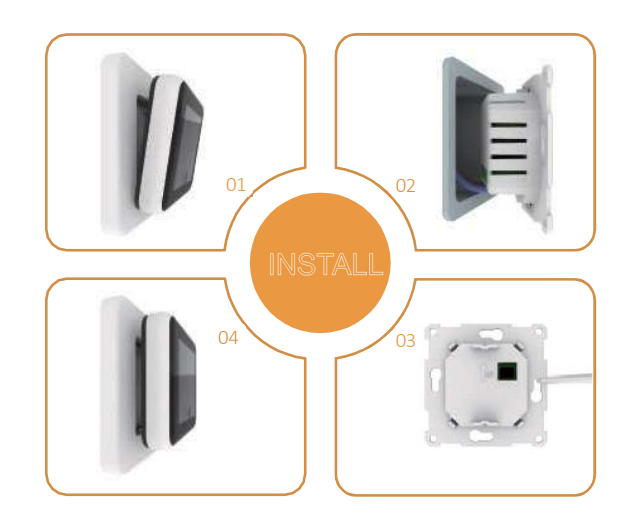

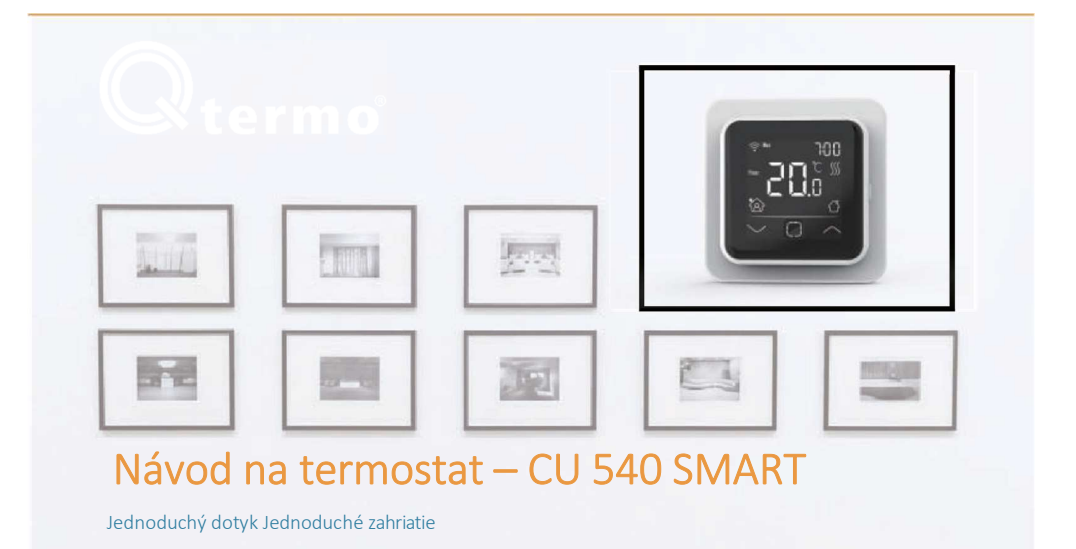

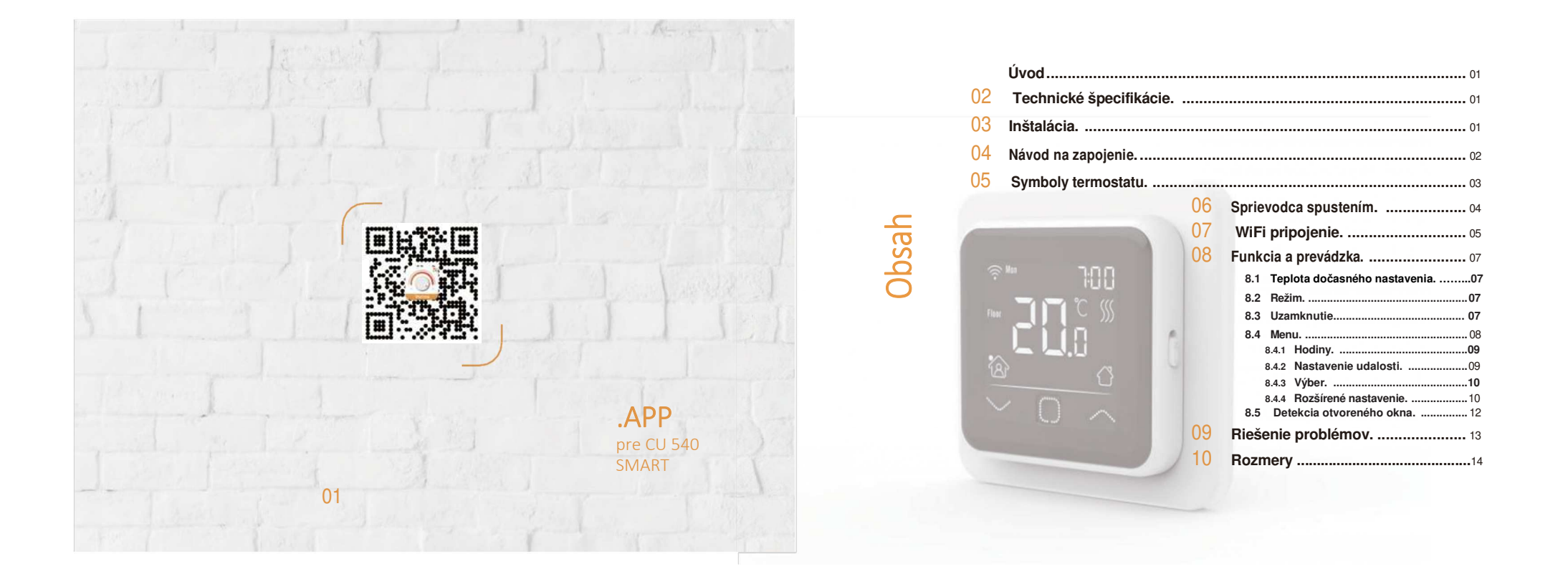

### Návod "

Séria 6A je intuitívny programovateľný termostat používaný na ovládanie elektrického podlahového vykurovania alebo systému ohrevu vody. Udrží doma príjemnú teplotu a zároveň minimalizuje spotrebu energie. Nainštalujte si aplikáciu do svojho smartfónu a ovládajte vykurovací systém na diaľku pomocou WIFI termostatu.

### **T**ECHINICKÉ ŠPECIFIKÁCIE

Napájacie napätie: 85-265V 50/60 Hz Úsporný režim sila: <1W Max naložiť: 16A (el. Teleso )/ 3A (ohrievač)

Krok 2:

### Stupeň krytia: IP 21 Špecifikácia kábla: ≤ 2,5 mm2

Krok 4:

### NŠTALÁCIA

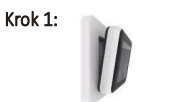

Pripojte termostat podľa Zatlačte prsty pod bočnú >> Wiringovho návodu stranu prednej časti a potiahnite smerom k sebe.

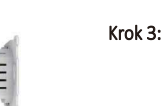

>>

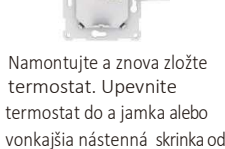

vonkajšia nástenná skrinka od poháňanie skrutiek cez otvory na každej strane termostatu.

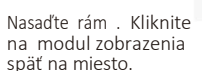

"

# 1 POWER

POVER 85V-265V 50/60 Hz

WIRINGOV NÁVOD

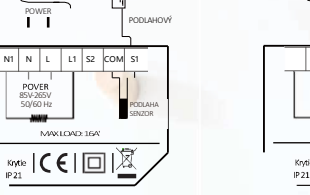

KOMORA - OU PODLAHOV SENZOR 2h P5=+8 85V-365V 50/60H MAX LOAD: 16A 

Ak chcete termostat spustiť v kúpeľni alebo vo vlhkom prostredí, vyberte podlahový senzor, senzor miestnosti alebo senzor podlahy a senzor miestnosti. Izbový senzor slúži na detekciu teploty v celej miestnosti. Izbový senzor sa predáva samostatne.

Návrh: Udržujte maximálne zaťaženie okolo 90% z 16A, aby ste predĺžili životnosť.

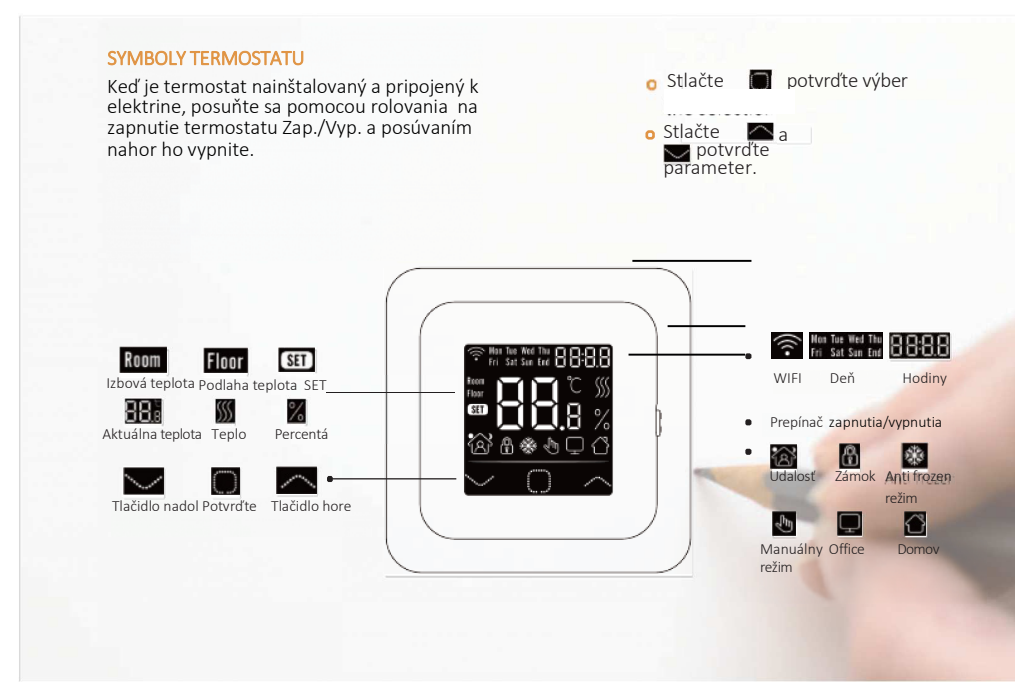

#### **SPRIEVODCA**

Pri prvej aktivácii jednotky je potrebné zadať počiatočné nastavenia. Pomôže vám to získať správne nastavenie.

#### Hodiny

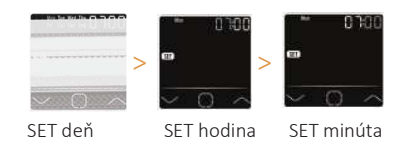

Ak je termostat verzie WIFI, aktualizuje čas automaticky po pripojení k WIFI.

podlahy.

Limit teploty podlahy

( ak si vyberiete oba senzory)

<u>1').</u>8

1 3

Ak si vyberiete izbový senzor a podlahový senzor, musí byť nastavený limit teploty podlahy na ochranu

Domov alebo kancelária

2

4

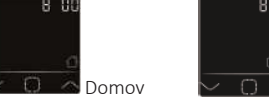

Výber senzora. Je 5 možností:

00 Podlahový senzor: prevádzkovaný podlahovým

01 Izbový senzor: prevádzkuje sa pomocou vstavaného

02 Izbový senzor a podlahový senzor: prevádzkuje sa pomocou vstavaného snímača s limitom teploty

03 lzbový senzor: prevádzkuje externý izbový snímač.

04 lzbový senzor a podlahový senzor: prevádzkované

externým izbovým snímačom s limitom teploty

senzorom (predvolené).

izbového snímača.

podlahy.

podlahy.

Kancelária

#### **PRIPOJENIE WIFI**

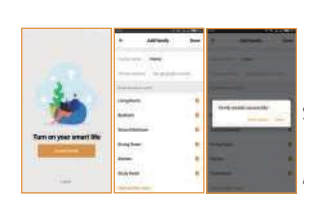

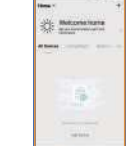

Krok 4: Kliknite na "Pridať zariadenie"

vpravo hore a pridajte zariadenie.

alebo "+" na

Krok 3: Kliknutím na "Vytvoriť rodinu" zadajte informácie o rodine a kliknite na "Hotovo". Upozornenie: Pri vytváraní rodiny povoľte prístup k polohe.

A restaure
A restaure
A restaure
A restaure
A restaure
A restaure
A restaure
A restaure
A restaure
A restaure
A restaure
A restaure
A restaure
A restaure
A restaure
A restaure
A restaure
A restaure
A restaure
A restaure
A restaure
A restaure
A restaure
A restaure
A restaure
A restaure
A restaure
A restaure
A restaure
A restaure
A restaure
A restaure
A restaure
A restaure
A restaure
A restaure
A restaure
A restaure
A restaure
A restaure
A restaure
A restaure
A restaure
A restaure
A restaure
A restaure
A restaure
A restaure
A restaure
A restaure
A restaure
A restaure
A restaure
A restaure
A restaure
A restaure
A restaure
A restaure
A restaure
A restaure
A restaure
A restaure
A restaure
A restaure
A restaure
A restaure
A restaure
A restaure
A restaure
A restaure
A restaure
A restaure
A restaure
A restaure
A restaure
A restaure
A restaure
A restaure
A restaure
A restaure
A restaure
A restaure
A restaure
A restaure
A restaure
A restaure
A restaure
A restaure
A restaure
A restaure
A restaure
A restaure
A restaure
A restaure
A restaure
A restaure
A restaure
A restaure
A restaure
A restaure
A restaure
A restaure
A restaure
A restaure
A restaure
A restaure
A restaure
A restaure
A restaure
A restaure
A restaure
A restaure
A restaure
A restaure
A restaure
A restaure
A restaure
A restaure
A restaure
A restaure
A restaure
A restaure
A restaure
A restaure
A restaure
A restaure
A restaure
A restaure
A restaure
A restaure
A restaure
A restaure
A restaure
A restaure
A restaure
A restaure
A

prihláste sa pomocou mobilného čísla / e-mailovej adresy v APP. Upozornenie: Pred registráciou si prečítajte a odsúhlaste "Zásady ochrany osobných údajov a zmluvu o poskytovaní služieb".

Krok 2: Zaregistrujte sa a

Krok 1: Naskenujte QR kód alebo načítajte Warmme z obchodu APP / prehliadača Google. Krok 5: Kliknite na "Wifi termostat" a postupujte podľa tipov na ovládanie termostatu, keď ikona Wifi rýchlo bliká, kliknite na "Stlačením pripojit"

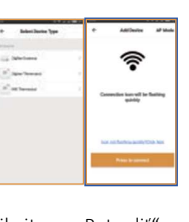

Krok 6: Zadajte heslo Wi-Fi a kliknite na "Potvrdiť".

Krok 7: Ak zariadenie bolo úspešne pridané, môžete zmeniť názov zariadenia a nastaviť región, potom kliknite na "Hotovo".

Upozornenie: V prípade pádu potvrďte, že wifi je verzia 2,4 G a skontrolujte signály Wifi, potom použite "režim AP" vpravo hore sa znova pripojíte.

Krok 8: Na ovládacom rozhraní môžete skontrolovať teplotu v reálnom čase a nastavenú teplotu atď.

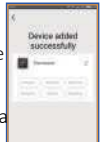

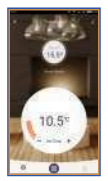

### **F**UNCIA A PREVÁDZKA

8.1 Dočasné prepísanie teploty

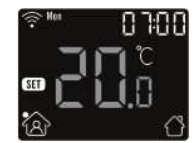

NA skutočné tempové rozhranie, stlačte a 🔽 nastavte dočasnú prepísaciu teplotu. Teplota je platná iba pri aktuálnej udalosti a nie je možné ju uložiť.

#### 8.2 Režim

Na skutočné tempové rozhranie, stlačením vyberte režim. K dispozícii sú 3 režimy: Automatický režim : Je to predvolený režim. Termostat beží podľa parametrov udalosti nastavených v Even Setting, aby sa šetrila energia. Ak ukážete domov, ak si vyberiete inak kanceláriu. Manuálny režim: Termostat beží pri nastavenej teplote. Anti-frozen režim: Termostat bude navždy pracovať s nízkou nastavenou teplotou. Maximálna teplota je 15°C.

#### 8.3 Uzamknutie

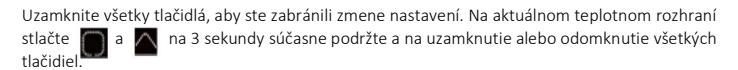

#### 8.4 Menu

Na skutočnom teplotnom rozhraní stlačte a podržte 🔲 3 sekundy, aby ste vstúpili do ponuky.

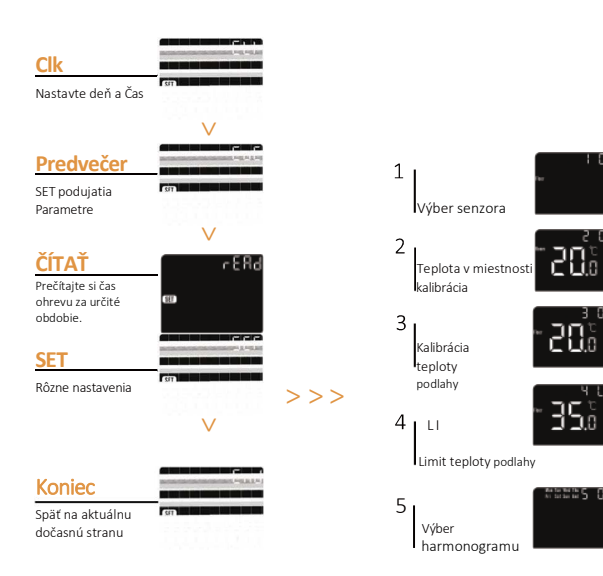

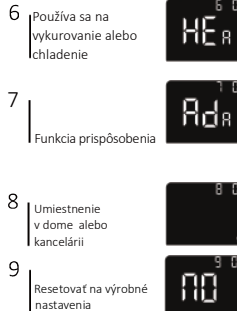

7

#### 8.4.1 Hodiny

Predvolené rozhranie ponuky je CLK. Deň a hodiny sú nastavené tu.

Stlačte tlačidlo pre vstup do nastavenia dňa. Stlačením tlačidla alebo nastavte deň. Stlačte tlačidlo pre vstup do nastavenia hodiny. Stlačte tlačidlo alebo nastavte hodinu.

Stlačte tlačidlo pre vstup do nastavenia minúty. Stlačte tlačidlo a alebo nastavte hodinu. Stlačte tlačidlo pre návrat do aktuálneho teplotného rozhrania

\* Ak je termostat verzie WIFI, aktualizuje čas automaticky po pripojení k Wifi

#### 8.4.2 Nastavenie udalosti

Nastavenie udalosti môže nastaviť a zmeniť parametre. V režime Auto beží termostat podľa parametrov udalostí. Na rozhraní hodín. Stlačením tlačidla alebo vyberte položku EVE.

Stlačte 🔲 pre vstup do výberu dňa a nastavenia udalosti.

Stlačením tlačidla 🗠 alebo 💟 vyberte deň alebo koniec.

Stlačte 🔲, aby ste vstúpili do výberu udalosti dňa, alebo sa vráťte do aktuálneho teplotného rozhrania, ak zvolíte koniec.

Stlačením tlačidla 🕋 alebo 🔽 vyberte udalosť.

Stlačením 🔲 vyberte čas začiatku udalosti.

Stlačením tlačidla 🗠 alebo 🖳 nastavte hodinu začiatku.

Stlačením 🔲 vstúpite do nastavenia teploty.

Stlačením tlačidla 🖳 alebo 🖳 nastavte teplotu.

Stlačením 🔲 sa vrátite na výber udalosti alebo späť na výber dňa, ak je udalosť posledná.

\* Ak sa chcete vrátiť do aktuálneho rozhrania teploty, mali by ste sa vrátiť k výberu dňa a vybrať koniec.

#### Predvolené nastavenia

|  |       | Deň           | م<br>بر (Prebudiť)             | (Dovolenka)                         | (Späť)         | (Spánok)      |
|--|-------|---------------|--------------------------------|-------------------------------------|----------------|---------------|
|  | Domov | Po-Pia        | 06:00 20,0 °C                  | 08:30 15,0 ℃                        | 17:00 2 0,0 °C | 23:00 15,0 °C |
|  |       | So /No        | 06:00 20,0 °C                  | 08:30 20,0 °C                       | 17:00 20,0 °C  | 23:00 15,0 °C |
|  |       |               | ~                              | 1                                   |                |               |
|  |       | Deň           | (Práca)                        | (L.), Mimo práce)                   |                |               |
|  | 0.000 | Deň<br>Po-Pia | <b>(Práca)</b><br>07:00 20,0 ℃ | <b>Mimo práce)</b><br>18:00 15,0 °C |                |               |

#### 8.4.3 Výber

Spočítajte čas ohrevu (v percentách) v rámci určitého obdobia.

Na rozhraní hodín stlačte tlačidlo 🖾 alebo 🖳 aby ste vybrali READ.

Stlačte 🔲 pre vstup do Readout, rozhranie zobrazí čas ohrevu z predchádzajúceho dňa.

Stlačením 🕋 alebo 🜄 zvoľte 1 deň, 30 dní, 365 dní, zobrazí sa čas vykurovania v rámci určitého obdobia.

Stlačením 🔲 sa vrátite do aktuálneho teplotného rozhrania.

#### 8.4.4 Rozšírené nastavenie

Termostat poskytuje pokročilé nastavenie, aby vyhovoval rôznym špeciálnym situáciám. Tie zvyčajne nastavujú technici počas počiatočnej inštalácie.

Na rozhraní hodín stlačením tlačidla 🗠 alebo 💟 vyberte položku SET.

Stlačením 🔲 vstúpite do rozšíreného nastavenia.

Každé nastavenie je dostupné stlačením 🔲 a parametre upravíte stlačením 🗠 alebo 🖳

## Parametre

| Č. | Meno                             | Predvolené           | Rozsahy               |
|----|----------------------------------|----------------------|-----------------------|
| 1  | Výber senzora                    | 00: Podlahový senzor | 00: Podlaha senzor    |
|    |                                  |                      | 01: Izbový senzor     |
|    |                                  |                      | 02: 01+00             |
|    |                                  |                      | 03: Senzor miestnosti |
|    |                                  |                      | 04: 03+00             |
| 2  | Kalibrácia izbovej teploty       | 0,0 °C               | -5,0 °C 5,0 °C        |
| 3  | Kalibrácia podlahovej<br>teploty | 0,0 °C               | -5,0 °C 5,0 °C        |
| 4  | Teplotný limit podlahy           | 35,0 °C              | 20.0°C 50.0°C         |
| 5  | Rozvrh                           | 01: 5+1+1            | 00: 7                 |
|    |                                  |                      | 01: 5+1+1             |
| 6  | Použitie                         | 00: Kúrenie          | 00: Kúrenie           |
|    |                                  |                      | 01: Chladenie         |
| 7  | Funkcia prispôsobenia            | 01: Nie              | 00: Prispôsobenie     |
|    |                                  |                      | 01: Nie               |
| 8  | Umiestnenie v                    | 00: Domov            | 00: Domov             |
|    |                                  |                      | 01: Kancelária        |
| 9  | Reset                            | 00: Nie              | 00: Nie               |
|    |                                  |                      | 01: Resetovať         |

#### 1.Výber senzora

#### Existuje 5 možností:

00 Podlahový senzor: riadený podlahovým senzorom (predvolené).

01 Izbový snímač: prevádzkuje sa pomocou vstavaného izbového snímača.

02 lzbový snímač a podlahový snímač: prevádzkuje sa pomocou vstavaného snímača s limitom teploty podlahy.

- 03 Izbový snímač: prevádzkuje externý izbový snímač.
- 04 Izbový snímač a podlahový snímač: prevádzkuje sa pomocou externého izbového snímača s limitom teploty podlahy.
- 2. Kalibrácia izbovej teploty: kalibrujte teplotu zistenú izbovým snímačom.

3. Kalibrácia teploty podlahy: kalibrujte teplotu detekovanú podlahovým snímačom.

4. Limit teploty podlahy: ak zvolíte oba senzory, limit teploty podlahy musí byť nastavený na ochranu podlahy.

5. Návrh : Vyberte týždenný plán udalosti.

- Sú 2 možnosti:
- 7: každý deň od Po do Ne je možné nastaviť individuálne.

5+1+1:5 dní od pondelka do piatku má rovnaké udalosti, sobota a nedeľa je možné nastaviť individuálne.

6. Používa sa na: vykurovanie alebo chladenie.

7. Adaptatívna funkcia: po niekoľkých dňoch inštalácie a používania adaptívna funkcia zaisťuje, že požadovaná teplota už bola dosiahnutá, keď sa začne ďalšia udalosť.

8. Umiestnenie v: Home and Office.

9. Reset: všetky parametre sa obnovia na predvolené hodnoty.

#### 8.5 Detekcia otvoreného okna

Táto funkcia funguje len vtedy, keď je zvolený izbový senzor alebo oba senzory. Termostat s touto funkciou sa automaticky vypne na 15 minút, keď sa otvorí okno, pretože dokáže zistiť, že teplota v miestnosti prudko klesá.

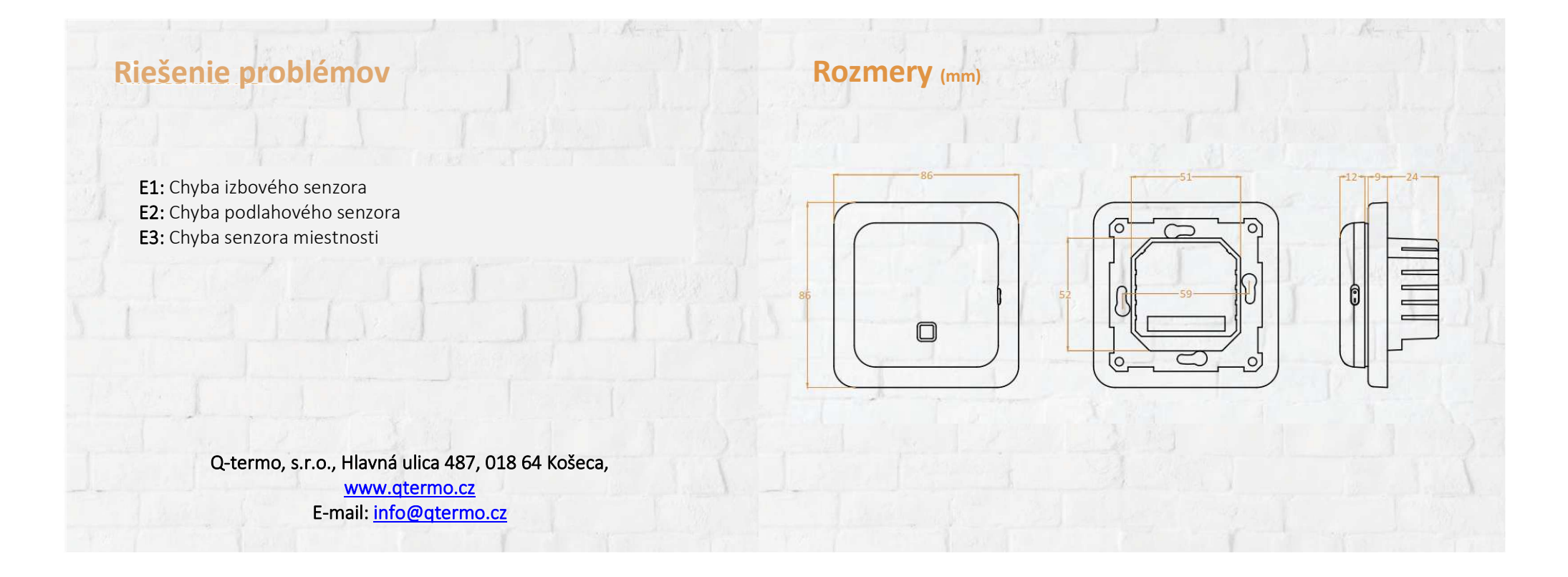